# Livret Scolaire du Lycée – LSL

# Chronologie des principales opérations à effectuer

Le bouton Aide dans l'application vous donne des informations détaillées à chaque étape

## 1. Paramètrer LSL

Il est nécessaire avant tout de paramètrer le LSL pour définir les dates de début et fin de saisie pour chaque niveau première et terminale (les dates sont libres et modifiables), sachant que pour le niveau terminale vous devez vous organiser en fonction du calendrier du SIEC fixant pour cette année la date de validation des livrets au plus tard le 23/06/2017 (cf SIEC info n°3 – session 2017 du 01/02/2017)

| Ethny - Fahrer - Fahren ET      | MINISTÈRE<br>DUCATION NATIONALE,<br>SEIGNEMENT SUPÉRIEUR<br>DE LA RECHERCHE | LE                                      |             |          | Aid    | e   Quoi de ne | Bienvenu<br>LGT<br>euf?   Info ac | e<br>cadémique |  |  |
|---------------------------------|-----------------------------------------------------------------------------|-----------------------------------------|-------------|----------|--------|----------------|-----------------------------------|----------------|--|--|
| ASE ÉLÈ                         | /es 🛗 vie                                                                   | SCOLAIRE                                | ф Livret    | SCOLAIRE |        |                |                                   |                |  |  |
| Tableau de bord                 | Livrets élèves                                                              | Exploitation                            | Paramétrage |          |        |                |                                   |                |  |  |
|                                 |                                                                             |                                         | Configurer  |          |        |                |                                   |                |  |  |
| Configurer                      | l'application                                                               |                                         | Importer    |          |        |                |                                   |                |  |  |
| Campagnes de sa                 | isie                                                                        |                                         | Jury        | •        |        |                |                                   |                |  |  |
| Première<br>Date début          |                                                                             | Date fin                                |             | 0        |        |                |                                   |                |  |  |
| Terminale<br>Date début         | ٥                                                                           | Date fin                                |             | 8        |        |                |                                   |                |  |  |
| Droits enseignant               | 1                                                                           |                                         |             |          |        |                |                                   |                |  |  |
| <ul> <li>Accès uniqu</li> </ul> | ement à son enseig                                                          | nement                                  |             |          |        |                |                                   |                |  |  |
| Accès à l'en:                   | semble des enseign<br>semble des enseign                                    | ements pour ranne<br>ements pour toutes | les années  |          |        |                |                                   |                |  |  |
|                                 |                                                                             |                                         |             | Enreg    | istrer |                |                                   |                |  |  |

#### Rappel du calendrier national de déploiement du LSL par session, série et niveau :

| Année scolaire | Séries                                              | Classe de Première                             | Classe de Terminale                               | Session du baccalauréat |
|----------------|-----------------------------------------------------|------------------------------------------------|---------------------------------------------------|-------------------------|
|                | ST2S                                                | Toutes les académies                           | Toutes les académies                              | 2016                    |
| 2015-2016      | Séries technologiques STD2A, STI2D, STL, STMG       | Toutes les académies                           | 4 académies (Besançon, Grenoble, Rouen, Toulouse) | 2016 (4 académies)      |
| 2013-2010      | L                                                   | Toutes les académies                           |                                                   |                         |
|                | SetES                                               | 4 académies (Besançon, Reims, Rouen, Toulouse) |                                                   |                         |
|                | Toutes les séries technologiques (sauf STAV et TMD) | Toutes les académies                           | Toutes les académies                              | 2017                    |
| 2016-2017      | L                                                   | Toutes les académies                           | Toutes les académies                              | 2017                    |
|                | SetES                                               | Toutes les académies                           | 4 académies (Besançon, Reims, Rouen, Toulouse)    | 2017 (4 académies)      |
| 2017-2018      | Toutes les séries technologiques (sauf STAV et TMD) | Toutes les académies                           | Toutes les académies                              | 2018                    |
| 2017-2010      | Toutes les séries générales                         | Toutes les académies                           | Toutes les académies                              | 2018                    |

Dans le tableau de bord vous retrouvez uniquement les structures concernées par le LSL, et pour chaque structure la liste des élèves automatiquement alimentée par Siècle.

| Laws + Epsile + Provents<br>Refrontinger Proventse | MINISTÉRI<br>DE L'ÉDUCATION NA<br>DE L'ENSEIGNEMENT<br>ET DE LA RECHE | E<br>NTONALE,<br>SUPÉRIEUR<br>RCHE | SIECLE              | CLE             |                                       |               |                   | Bienvenue<br>LGT<br>Aide   Quoi de neuf ?   Info académi |              |  |
|----------------------------------------------------|-----------------------------------------------------------------------|------------------------------------|---------------------|-----------------|---------------------------------------|---------------|-------------------|----------------------------------------------------------|--------------|--|
| 🔍 BAS                                              | E ÉLÈVES                                                              | 🛗 VIE SCO                          |                     | RET SCOLAIRE    |                                       |               | 20 × 55           |                                                          |              |  |
| Tableau de                                         | bord Livret                                                           | s élèves Exp                       | ploitation Paramét  | rage            | · · · · · · · · · · · · · · · · · · · |               |                   |                                                          |              |  |
|                                                    |                                                                       |                                    |                     | Afficher par Sé | rie 🔻 (Toutes)                        | ×             |                   |                                                          |              |  |
| Série                                              | ≎ Mef                                                                 | Structure                          | Professeur principa | I ≎ Effectif    | Enseignements 🗓                       | Engagements 🗓 | Investissements 🗓 | Avis examen 🗓                                            | Validation 🗉 |  |
| ES                                                 | 1ES                                                                   | 1ES1                               |                     | 33              |                                       |               |                   |                                                          |              |  |
| ES                                                 | 1ES                                                                   | 1ES2                               |                     | 32              |                                       |               |                   |                                                          |              |  |
| ES                                                 | 1ES                                                                   | 1LES                               |                     | 8               |                                       |               |                   |                                                          |              |  |
| ES                                                 | 1ESMIC                                                                | 1ES ML                             |                     | 8               |                                       |               |                   |                                                          |              |  |
| L.                                                 | 1L MIC                                                                | 1L ML                              |                     | 14              |                                       |               |                   |                                                          |              |  |
| L                                                  | 1L                                                                    | 1L ES                              |                     | 26              |                                       |               |                   |                                                          |              |  |
| L.,                                                | TL MIC                                                                | TL ML                              |                     | 14              |                                       |               |                   |                                                          |              |  |
| L.,                                                | TL                                                                    | TL                                 |                     | 31              |                                       |               |                   |                                                          |              |  |
| S                                                  | 1S SVT                                                                | 151                                |                     | 35              |                                       |               |                   |                                                          |              |  |
| S                                                  | 1S SVT                                                                | 152                                |                     | 35              |                                       |               |                   |                                                          |              |  |
| S                                                  | 1S SVT                                                                | 153                                |                     | 24              |                                       |               |                   |                                                          |              |  |
| STMG                                               | 1-STMG 31016                                                          | 1 STMG                             |                     | 30              |                                       |               |                   |                                                          |              |  |
| STMG                                               | T-STMG 31017                                                          | TSTMG                              |                     | 12              |                                       |               |                   |                                                          |              |  |
| STMG                                               | T-STMG 31020                                                          | TSTMG                              |                     | 17              |                                       |               |                   |                                                          |              |  |

## 2. Exporter les services des enseignants dans STS-Web

Pour les enseignants, il est nécessaire de lancer un export des services (à destination de SCONET) dans l'application STS-Web afin de mettre à jour les professeurs principaux et les enseignants par discipline sur chaque livret. C'est cette opération qui permettra aux enseignants d'accéder aux livrets de leurs élèves via le portail <u>https://externet.ac-creteil.fr</u> (sans délégation et sans clé otp), (identifiant et mot de passe identiques à lprof et webmel académique).

| LYCEE GENERAL ET TE                  | CHNOLOGIQUE | (        | - Année er   | n cours 2016-2017)        |                                                                             | Pas de          | campagne en cours |
|--------------------------------------|-------------|----------|--------------|---------------------------|-----------------------------------------------------------------------------|-----------------|-------------------|
| STS                                  | Export - 5  | Services |              |                           |                                                                             | Structure et Se | rvices - V 11.1.1 |
| Accueil                              | Aide        | Guide    | Quoi de neuf | Informations<br>pratiques |                                                                             |                 | Quitter           |
| Campagne                             |             |          |              | Souhaitez-vous            |                                                                             |                 |                   |
| Structure                            |             |          | [            | Exporter les s            | ervices à destination de SCONET ?                                           |                 |                   |
| Ressources                           |             |          |              | Exporter les s            | arvices à destination d'un éditeur privé de logiciel de gestion des notes ? |                 |                   |
| Services libres                      |             |          | L            |                           |                                                                             |                 |                   |
| Services et ARE                      |             |          |              |                           | valider annuler                                                             |                 |                   |
| Services suppléants                  |             |          |              |                           |                                                                             |                 |                   |
| Indemnités                           |             |          |              |                           |                                                                             |                 |                   |
| HSA                                  |             |          |              |                           |                                                                             |                 |                   |
| Bascule                              |             |          |              |                           |                                                                             |                 |                   |
| Imports                              |             |          |              |                           |                                                                             |                 |                   |
| Exports                              |             |          |              |                           |                                                                             |                 |                   |
| Emploi du temps                      |             |          |              |                           |                                                                             |                 |                   |
| Structure                            |             |          |              |                           |                                                                             |                 |                   |
| Services                             |             |          |              |                           |                                                                             |                 |                   |
| Edition journal<br>Chancement d'anné | 2           |          |              |                           |                                                                             |                 |                   |

Après validation, patienter jusqu'à obtention du message suivant :

#### Les services ont été envoyés à SCONET via un service Web.

L'import des enseignants est immédiat dans LSL, mais seuls ceux y figurant auront accès.

L'export des services de STS-web alimente parfois partiellement les enseignants dans LSL pour plusieurs raisons : discipline erronée non conforme aux programmes nationaux, services rattachés à des groupes non renseignés dans Siècle, pour ce dernier cas il sera alors possible de mettre à jour les groupes dans SIECLE :

|                              | Interior              |                     |                 |                                          |                    |             |          |                    | Bienvenue                |
|------------------------------|-----------------------|---------------------|-----------------|------------------------------------------|--------------------|-------------|----------|--------------------|--------------------------|
| Libera + Equine + Francester | DE L'ÉDUCATION NATION | RIEUR SIE(          | CLE             |                                          |                    |             |          | LGT                | 2016-2017                |
| REPORTIQUE PRINCAUE          | ET DE LA RECHERCHE    |                     |                 |                                          |                    |             |          | Aide   Quoi de neu | f ?   Info académique  🚺 |
| 🤽 BASE ÉI                    | LÈVES 🛗               | VIE SCOLAIRE        |                 | T SCOLAIRE                               |                    |             |          |                    |                          |
| Fiches élèves                | Affectation           | Saisie en masse     | Exploitation    | Importations                             | Exportations       | Suivi des é | échanges |                    |                          |
|                              |                       |                     |                 | Dossiers dep                             | uis autre EPLE     |             |          |                    |                          |
| Importatio                   | ons - Liens e         | élève-groupe de     | puis logiciel   | Dossiers dep                             | uis logiciel privé |             |          |                    |                          |
| Sélection du fi              | chier d'import        | des liens "élève-gr | oupe" pour l'ét | Liens élève-groupe depuis logiciel privé |                    |             |          |                    |                          |
| * Parcourir Auc              | cun fichier sélectio  | nné.                |                 | -                                        |                    | ·           |          |                    |                          |
|                              |                       |                     |                 | 1                                        | )époser            |             |          |                    |                          |

Cette page permet d'alimenter automatiquement la base élèves avec les liens élève-groupe existant dans les **logiciels d'emploi du temps** privés, afin d'éviter une saisie manuelle de ce lien (via le menu Affectation > Division / Groupe ou individuellement dans l'onglet Scolarité de la Fiche Elève).

Le fichier attendu doit être au format xml et doit respecter le format suivant :

Code\_RNE (8) + ELEGROUPE + Année\_Scolaire (sur 4 chiffres) + timestamp (sur 12 chiffres : AAMMJJhhmmss)

#### Exemple : 0780420HELEGROUPE2008080601110156.xml

Le nom de l'archive .zip contenant le fichier xml doit être le même que celui du fichier.

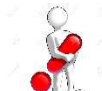

Le traitement du fichier est programmé la nuit, le lendemain vérifier la présence des groupes sur les fiches des élèves et relancer un Export des Services dans l'application STS-Web afin de remettre en concordance les enseignants, les enseignements, les groupes et les élèves, et ainsi compléter les enseignants manquants dans LSL.

# 3. Saisir ou importer les données dans LSL

### • Saisir les données

| Tableau de bord | Livrets élèves                 | Exploitation Paramétrage                                                                                                    |                   |  |  |  |  |  |
|-----------------|--------------------------------|----------------------------------------------------------------------------------------------------|-------------------|--|--|--|--|--|
|                 | Recherche                      | t MAj                                                                                                    | _                 |  |  |  |  |  |
| Livret scola    | Evaluations                    | : 17 ans, Division : TL, Niveau : Terminale, Série : L (Action globale)                                                                             | ▼ Ok              |  |  |  |  |  |
| Statut : 📐      | <ul> <li>Observatio</li> </ul> | is et avis                                                                                                    |                   |  |  |  |  |  |
| (Livret) 👻      | 0                              | Parcours et apprentissage Avis examen Scolarité Fiche élève Historisation                                                                           |                   |  |  |  |  |  |
| TL              | *                              | Niveau Terminale - (Enseignements) - (Statuts) - Afficher par Tout -                                                                                | Tout plier/déplie |  |  |  |  |  |
| ▲ 31 élèves     | Livret                         | ÉDUCATION PHYSIQUE ET SPORTIVE     O Non validé                                                                                                    | Modifier          |  |  |  |  |  |
| A. J            |                                |                                                                                                    |                   |  |  |  |  |  |
| A'              | 0                              | Compétences                                                                                                    |                   |  |  |  |  |  |
| В               |                                |                                                                                                    | <b>1</b>          |  |  |  |  |  |
| С               | 0                              | Conduire et maîtriser un affrontement individuel ou collectif                                                                                       | ***               |  |  |  |  |  |
| С               | 0                              | Réaliser une performance maximale                                                                                                    | ****              |  |  |  |  |  |
| D               | 0                              | Réaliser une prestation corporelle artistique ou acrobatique Respectar les règles de vie collective Soucie artistemic et divelopment cas reservurge |                   |  |  |  |  |  |
| D               |                                |                                                                                                    |                   |  |  |  |  |  |
| D               | 0                              | Se déplacer dans des environnements variables                                                                                                    | ****              |  |  |  |  |  |
|                 | 0                              | S'engager de manière réfléchie dans la pratique                                                                                                    | ****              |  |  |  |  |  |
|                 |                                | Utiliser différentes démarches pour apprendre (seul, en groupe, en observant,)                                                                      | ****              |  |  |  |  |  |
|                 |                                | Appréciation                                                                                                    |                   |  |  |  |  |  |
|                 |                                |                                                                                                    |                   |  |  |  |  |  |
|                 | 0                              |                                                                                                    |                   |  |  |  |  |  |
|                 | 0                              |                                                                                                    |                   |  |  |  |  |  |
|                 |                                |                                                                                                    |                   |  |  |  |  |  |
|                 |                                |                                                                                                    |                   |  |  |  |  |  |
|                 |                                | Moyennes                                                                                                    |                   |  |  |  |  |  |
|                 | 0                              | T1 T2 T3 Année Répartition des moyennes                                                                                                    |                   |  |  |  |  |  |
|                 | 0                              | Elève M < 8 8 ≤ M < 12 12 ≤ M                                                                                                    |                   |  |  |  |  |  |
|                 | 0                              | Groupe (0 élèves)                                                                                                    |                   |  |  |  |  |  |
|                 | 0                              |                                                                                                    |                   |  |  |  |  |  |
|                 | $\Box$                         | Validation                                                                                                    |                   |  |  |  |  |  |

## • Importer les données d'un logiciel privé de notes

| DE L'ER<br>Erreningte Française<br>Erreningte Française | MINISTÈRE<br>DUCATION NATI<br>SEIGNEMENT SU<br>T DE LA RECHER | TONALE,<br>UPÉRIEUR<br>RCHE | SIEC         | LE                      | Bienvenue<br>LGT 🚍<br>Aide   Quoi de neuf ?   Info académique   🕞 |
|---------------------------------------------------------|---------------------------------------------------------------|-----------------------------|--------------|-------------------------|-------------------------------------------------------------------|
| 🤹 BASE ÉLÈ                                              | VES                                                           |                             | SCOLAIRE     | D LIVRET SCOLAIRE       |                                                                   |
| Tableau de bord                                         | Livrets                                                       | élèves                      | Exploitation | Paramétrage             |                                                                   |
| Importer des données                                    |                                                               |                             |              | Configurer     Importer | _                                                                 |
| Choix du fichier                                        |                                                               |                             | -            | Jury 🕨                  | ]                                                                 |
| + Choisir un fic                                        | thier                                                         |                             |              |                         |                                                                   |
| Historique d'impo                                       | ort                                                           |                             |              |                         |                                                                   |
| Date                                                    |                                                               |                             |              | Nom du fichier          |                                                                   |
| Aucun import enreg                                      | gistré                                                        |                             |              |                         |                                                                   |
| 14 4 7 / 1 + 1+1                                        |                                                               |                             |              |                         | Afficher 10 👻                                                     |

Cette page permet d'intégrer les données du fichier produit par les logiciels de notes accrédités par le Ministère. Le fichier importé doit avoir une extension XML.

Ces données sont prises en compte pour l'ajout de nouvelle évaluation, de nouvel engagement, ... Elles peuvent être prises en compte pour la modification des données existantes si celles-ci ne sont pas validées dans LSL (modification d'une moyenne dans une évaluation, modification d'un avis, ...). Une donnée importée vide ne peut pas écraser une donnée complétée.

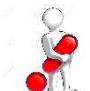

Vérifier ensuite que les données ont bien été intégrées aux livrets des élèves, les contrôler, au besoin les compléter, puis les valider.

# 4. Les missions avant les délibérations du 1<sup>er</sup> groupe le 04/07/2017

| Elect figure channel<br>Elect figure channel<br>Remanger Prancies<br>Remanger Prancies | LE                               |                                                 | Bienvenue<br>LGT 🔁<br>Aide   Quoi de neuf ?   Info académique  💽 |
|----------------------------------------------------------------------------------------|----------------------------------|-------------------------------------------------|------------------------------------------------------------------|
| 🥂 BASE ÉLÈVES 🗮 VIE SCOLAIRE                                                           | D LIVRET SCOLAIRE                |                                                 |                                                                  |
| Tableau de bord Livrets élèves Exploitation                                            | Paramétrage                      |                                                 |                                                                  |
| Tableau de bord                                                                        | Configurer     Importer          | _                                               | 1                                                                |
|                                                                                        | Jury                             | <ul> <li>Envoyer identifiants élèves</li> </ul> |                                                                  |
|                                                                                        |                                  | Envoyer livrets                                 |                                                                  |
|                                                                                        | sseur principal 🗘 Effectif 🚺 🛛 E | Recevoir les visas                              | westissements 🕯 Avis examen 🕄 Validation 🕄                       |

Pour rappel et conformément au calendrier du SIEC pour la session 2017 :

J – 60 Envoyer les identifiants élèves – date limite le 4 mai 2017.

J – 30 Permettre aux familles de consulter (droit de rectification ou d'opposition) le livret scolaire par le moyen que vous aurez choisi (télé-services, consultation en établissement, ....) - date limite le 4 juin 2017.

J – 10 Valider les livrets, transmettre tous les livrets, quelque-soit le statut, au Référentiel National Au plus tard le 23 juin 2017.

## Liens pour documentation complémentaire :

http://eduscol.education.fr/cid94288/dematerialisation-du-livret-scolaire.html

http://cecoiawiki.ac-creteil.fr/wiki/index.php/DSI:LSL

https://www.pleiade.education.fr/StructuresMetiers/SRI/projets/scolarite/Pages/Num%C3%A9risatio n-du-livret-scolaire-du-lyc%C3%A9e.aspx#PL31-5